# 選手登録の方法

会員ページにログイン後、メニューの「団体管理」「競技者管理」より作業してください。

競技者登録の順番

右の登録団体機能メニューを次の順に 作業して下さい。

- ①登録団体情報
- ② 年度更新 団体年度更新
- ③ 年度更新 今年度(???年)
- ④ 競技者登録(正規登録)

⑤ 登録申請

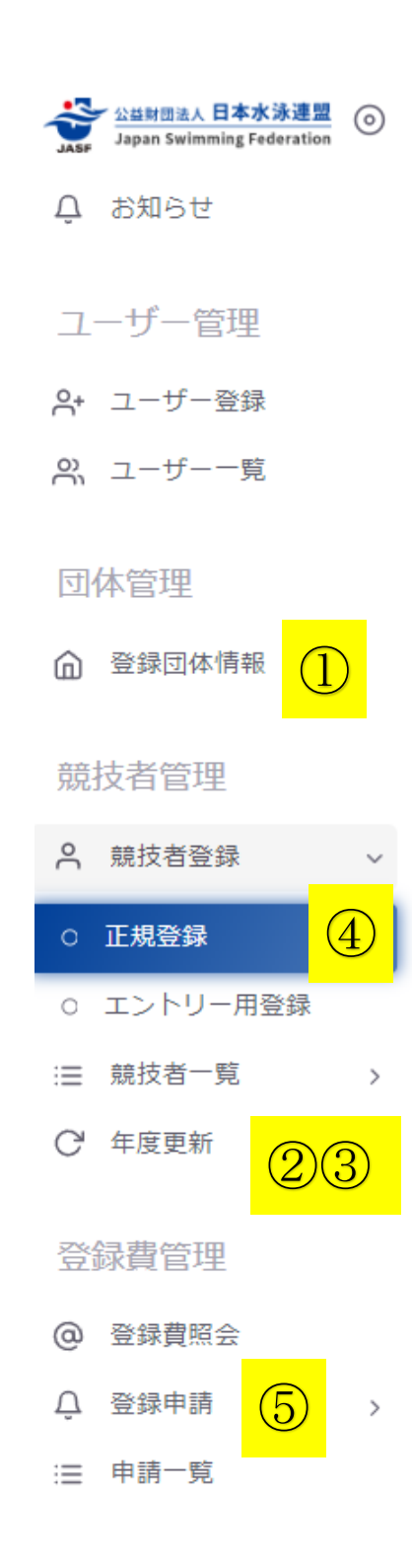

## ① 団体登録変更

一番下の「編集」ボタンを押して 学校長名や顧問名(連絡窓口)を 確認して必要がある場合は訂正 してください。

・メールアドレスの登録が必須と
 変更されましたので、入力して
 ください。

・電話番号の入力方法が変更され ました。(00-0000-0000の形)

入力が完了したら「更新」 登録ボタンを押す。

| 基本情報             | 网络牛座  |       |            |   |
|------------------|-------|-------|------------|---|
| 27               | 2023  |       |            |   |
| 登録団体名            |       |       |            |   |
| 大阪               | 高等学校  |       |            |   |
| 団体種別             | 団体区分  | 登録費有無 | 月刊水泳送付先    |   |
| 高等学校             | 第1区分  | 有償    | 送付する       |   |
| 団体名称             |       |       |            |   |
| 登録団体名力ナ 🕐        |       |       |            |   |
| オオサカ             | カ゛ッコウ |       |            |   |
| 正式名称             |       |       | 正式名称力ナ     |   |
| 大阪               | 学校    |       | オオザカ カ゛ッコウ |   |
| 电儿用豆球回冲-□↑<br>略称 | Δr    |       | 力于略称       |   |
| 英名 ?             |       |       | 英名略称       |   |
|                  |       |       |            |   |
|                  |       |       |            | - |
| 代表<br>氏名 (姓)     |       |       | 氏名 (名)     |   |
| and bit come     |       |       |            |   |
| 雪託来告 (海棠来号)      | न)    |       | X-11751/7  |   |
|                  | PJ/   |       |            |   |
|                  |       |       |            | - |

| ● 競 ● 飛 ● 水 ● AS ● OWS<br>泳 込 球 | 泳法      |
|---------------------------------|---------|
| 競泳<br>氏名 (姓)                    | 氏名 (名)  |
| 電話番号 (携帯番号可)                    | メールアドレス |
|                                 |         |

② <u>年度更新</u>

自団体の年度更新(団体年度更新)と未登録競技者の年度更新を行います。

自団体が今年度未登録の場合、年度更新を行ってください。

| 今年度(2023年度)団体年度更新                                                 |
|-------------------------------------------------------------------|
| 2023年度に登録する場合は「団体年度更新」ボタンを押下してください。<br>※登録した場合は登録料が発生します。(有償団体のみ) |
| 登録ステータス 登録年度:今年度(2023年度)未登録                                       |

団体年度更新

\*年度更新上段の「団体年度更新」を押して完了させてください。

#### 競技者年度更新を行う選手のみ選択して、「競技者年度更新」ボタンを押してください。

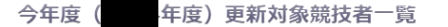

自団体の今年度未登録の正規登録競技者の一覧です。今年度登録したい競技者を選択し、更新する競技区分を確認の上「年度更新」ボタンを押下してください。 更新しない競技区分はチェックを外してください。更新対象の前年度に登録が無い競技者は競技者登録から登録を行ってください。

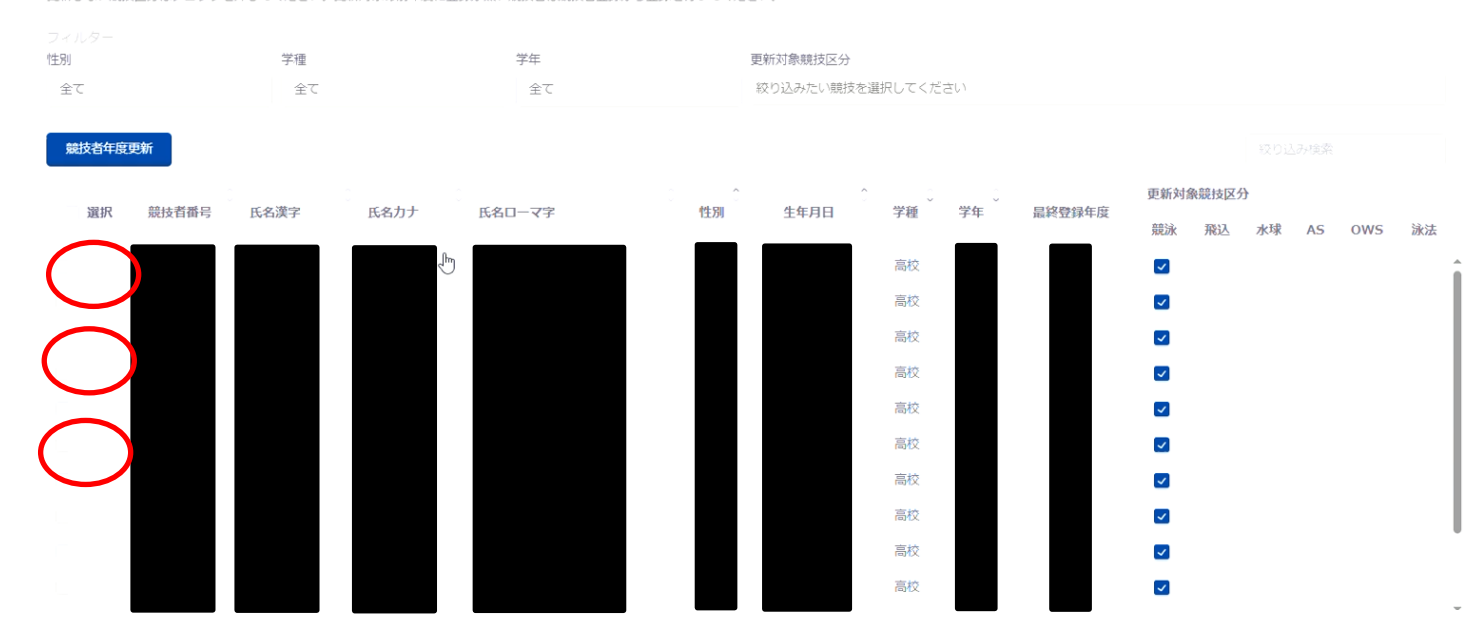

### ④ 競技者登録(正規登録)

I)過去に日水連登録している場合

中学校やスイミングで登録している場合で7桁の競技者番号が分かっている場合 競技者番号と生年月日を入力し 検索ボタンを押して該当選手を検索してください。

登録番号が分からない場合は、氏名から生年月日までのデータを入力し、 一番下の「登録確認」ボタンを押して、該当選手を検索してください。

過去に登録されている選手は競技者番号と最終登録年度、最終所属団体が表示されます。 該当選手が見つかれば、学種、学年、競技区分を確認のうえ「登録チェック」ボタンを押す。

| 正規登録 ホーム > 競技者登録 > 正規登録                                          |                                                         |                                    |
|------------------------------------------------------------------|---------------------------------------------------------|------------------------------------|
| 競技者番号検索<br>競技者番号が分かる場合は、登録対象者の<br>競技者番号を入力し「検索」ボタンを押下<br>してください。 | 競技者登録確認<br>日本水泳連盟に初めて登録する<br>場合は、登録対象者の以下情報<br>下してください。 | 、または競技者番号が分からない<br>を入力し「登録確認」ボタンを押 |
| 競技者番号<br>必須 競技者番号                                                | 競技者情報<br>必須氏名漢字(姓)                                      | 必須 氏名漢字(名)                         |
| 1234567                                                          | 競泳                                                      | 大太郎                                |
| 必須 生年月日                                                          | <b>必須</b> 氏名力ナ(姓) 🧿                                     | 必須 氏名力ナ(名)                         |
| 年/月/日                                                            | 1102                                                    | ቃ <sup>∾</sup>                     |
| 検索                                                               | 必須 性別                                                   | 必須 生年月日                            |
|                                                                  | ● 男 ○ 女                                                 | 2019/04/28                         |
|                                                                  | 登録確認                                                    |                                    |

#### 2) 初めて登録する場合

競技者登録確認欄へ新規登録者のデータを入力し、登録確認を行ってください。

その後「新しい競技者を登録する」を押し、必要事項を入力してから 「新規登録(競技者番号新規発行)」 ボタンを押してください。

| 登録済み競技者一覧                                                            | 는<br>린                                                      |                                       |               |  |
|----------------------------------------------------------------------|-------------------------------------------------------------|---------------------------------------|---------------|--|
| 力された情報と一致、または込<br>録対象の競技者を確認し、行る<br>録対象の競技者が存在せず、親                   | £しい競技者のデータ(一致箇所は強<br>をクリックして登録に進んでください<br>所規に登録する場合には「新しい競技 | 調表示)を表示しています。<br>。<br>:者を登録する」ボタンを押下し | てください。        |  |
| + 新しい競技者を登録する                                                        |                                                             |                                       | 絞り込み検索        |  |
| 競技者番号 氏名漢字                                                           | ? 🗘 氏名力ナ 🗘 性                                                | 別 💲 🛛 生年月日 💲                          | 最終登録年度 最終所属団体 |  |
| ¢⊧                                                                   | 該当する:                                                       | データはありません                             |               |  |
|                                                                      |                                                             |                                       |               |  |
| <b>新規登録(競技者</b><br><sup>登録年度</sup>                                   | <b>彗番号新規発行)</b>                                             |                                       |               |  |
| 競技者情報                                                                |                                                             | エク 法守 (ク)                             |               |  |
| 氏石洪子 ()庄)                                                            |                                                             | 氏石洪子(石)                               |               |  |
| 氏名カナ(姓)                                                              |                                                             | 氏名カナ(名)                               |               |  |
|                                                                      |                                                             |                                       |               |  |
| 必須 氏名□-マ字(姓)                                                         |                                                             |                                       | (名)           |  |
| ×ローマ字氏名は「World Aquat<br>綴りで記入してください。<br>https://www.ezairyu.mofa.go. | ics」報告用に使用します。パスポート表記に<br>jp/passport/hebon.html            | 従った                                   |               |  |
| 性別                                                                   |                                                             | 生年月日                                  |               |  |
| ◎男 ○女                                                                |                                                             |                                       |               |  |
| 必須 学種 (今年度)                                                          |                                                             | 必須学年(今年度)                             | ❷須 学年 (今年度)   |  |
| ○ 幼児 ○ 小学 ○ 中                                                        | 学 💿 高校 🔵 大学 🔵 一般                                            | 2                                     |               |  |
| ◎須 競技区分(今年度)                                                         |                                                             |                                       |               |  |
| 競泳                                                                   | 飛込                                                          |                                       | 水球            |  |
| AS                                                                   | ows                                                         |                                       | 泳法            |  |
| <mark>必須</mark> 国語<br>JPN:日本                                         |                                                             |                                       |               |  |
|                                                                      | 現金行) キャンセル                                                  |                                       |               |  |

団体申請と競技者申請ができます。

#### I)今年度登録済み競技者一覧

今年度のいずれかの競技区分に登録がある競技者を一覧表示しているので、申請する競技者を選択して 「申請」ボタンを押してください。

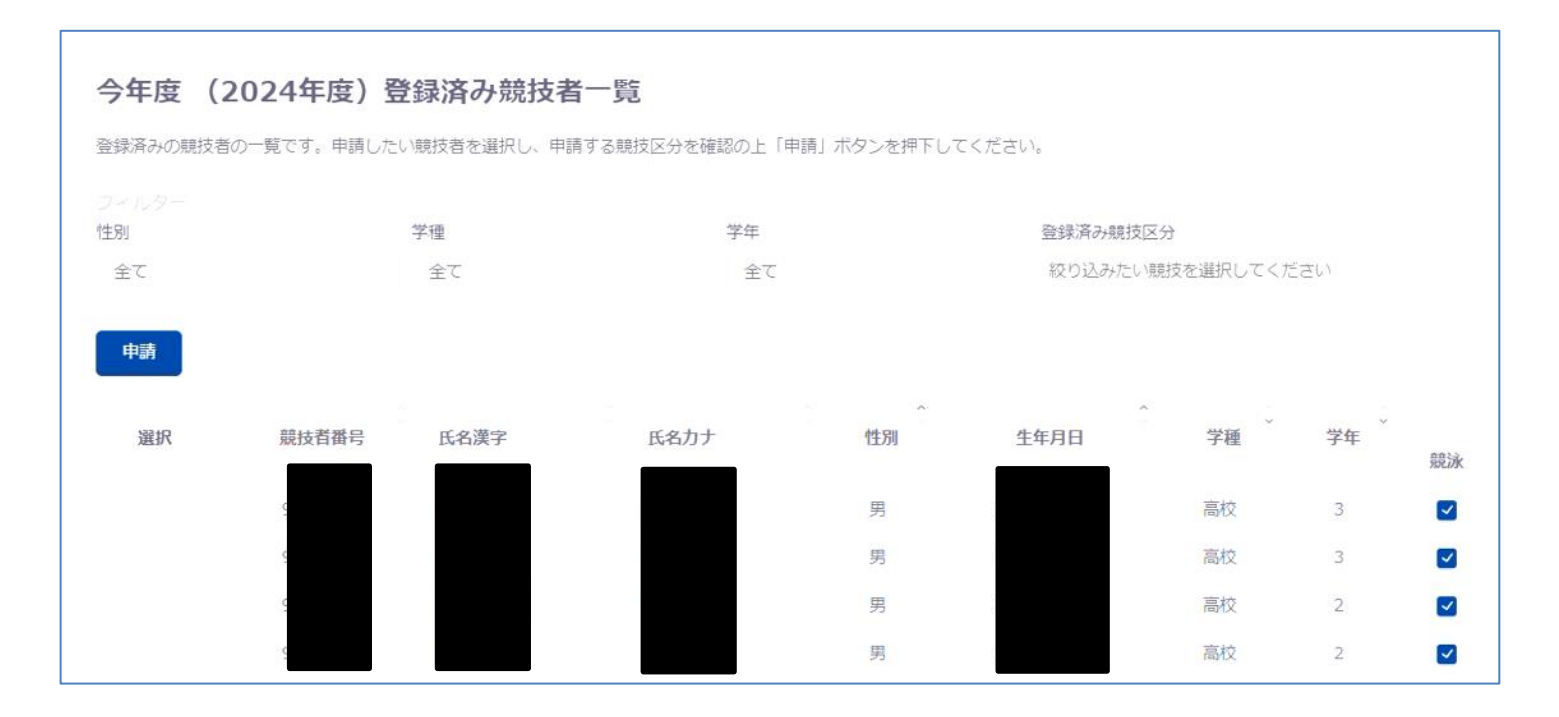

右側「帳票」の団体登録申請書、競技者登録情報明細表を印刷してください。

| 申請情報                                                     |                                        |                                |            |
|----------------------------------------------------------|----------------------------------------|--------------------------------|------------|
| 申請入金承認ステータス:未承認                                          |                                        |                                |            |
| 申請金額をお振込みください。<br>お振込み後に申請書とお振込みの明細<br>※その他登録費に関する事項は加盟団 | を加盟団体の指定の方法でお送りください。<br>3体にお問い合わせください。 |                                |            |
|                                                          |                                        |                                |            |
| 項目                                                       | 内容                                     | 可体容经申請書                        | (LARDON-K) |
| 申請曰時                                                     | 2024/04/10 22:14:23                    | product the state of the state |            |
| 団体登録費                                                    | 15,000円                                | 競技者登録情報明細表                     | (まダウンロード)  |
| 競技者登録費                                                   | 14,000円                                |                                |            |
| その他費用                                                    | 四円                                     |                                |            |
| 総合計金額                                                    | 29,000円                                |                                |            |
| 登録書は申請金額通りの金額をお振込<br>※分割入金不可、今回入金が伴わない                   | みください。<br>競技者は申請を分けてください。              |                                |            |

登録料の納金

① 郵便振替を利用する場合、

郵便振替用紙(下参照)は郵便局にあります。

所定の欄に記入の上、納金し振替払込請求書兼受領証を登録料計算書(様式2)に添付してください。 なお、払込受領証はコピーを2部(高体連提出用は台紙に貼付して提出、一方は保管用)とってください。

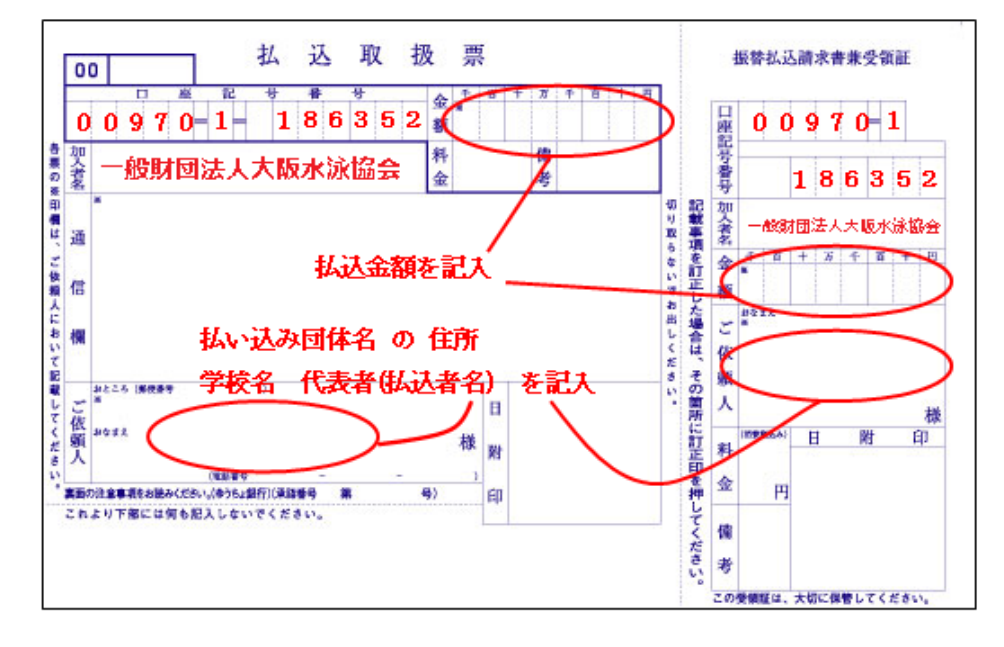

② 他銀行からの振込の場合

ゆうちょ銀行 099店 当座 0186352 名義 イチザイ)オオサカスイエイキョウカイ に振り込み、振込み明細書を登録料計算書(様式3)に添付してください。 振り込み明細書は必ずコピーをとって保管して下さい。

### 大阪水泳協会への提出

① 団体登録申請書(様式 |) |部 注:公印と連絡責任者のメールアドレスを忘れずに!

②競技者登録情報明細表(Web-SWMSYS より印刷) | 部

- ③ 団体登録及び競技者登録の事前確認について(様式2) | 部
- ④ 登録料計算書(様式3) | 部 注:公印を忘れずに!
- ⑤ 送金の控えのコピーを台紙に貼ったもののコピー

以上の5種類の書類を、ファイル送信システムを利用して提出してください。

URL : https://swim-osaka.org/ file/

## 大阪高校体育連盟への登録

- ・団体登録申請書(ダウンロードは<u>コチラ</u>) |部 注:公印を忘れずに!
- ・競技者登録申請書(ダウンロードは<u>コチラ</u>) | 部 注:公印を忘れずに!
- ・競技者登録情報一覧表(Web-SWMSYS より印刷) | 部
- ・大阪高等学校体育連盟個人登録費計算書(ダウンロードはコチラ) | 部 注:公印を忘れずに!
- ・大阪高等学校体育連盟個人登録費加入料(1名400円)
- ・大阪水泳協会への登録料送金の控えをコピーして台紙に貼付したもの

以上の書類と費用を持参のうえ

2024年5月10日(金) 16:00~18:00

上宮高等学校へ